# Windows 7

# Crear puntos de restauración de forma automática

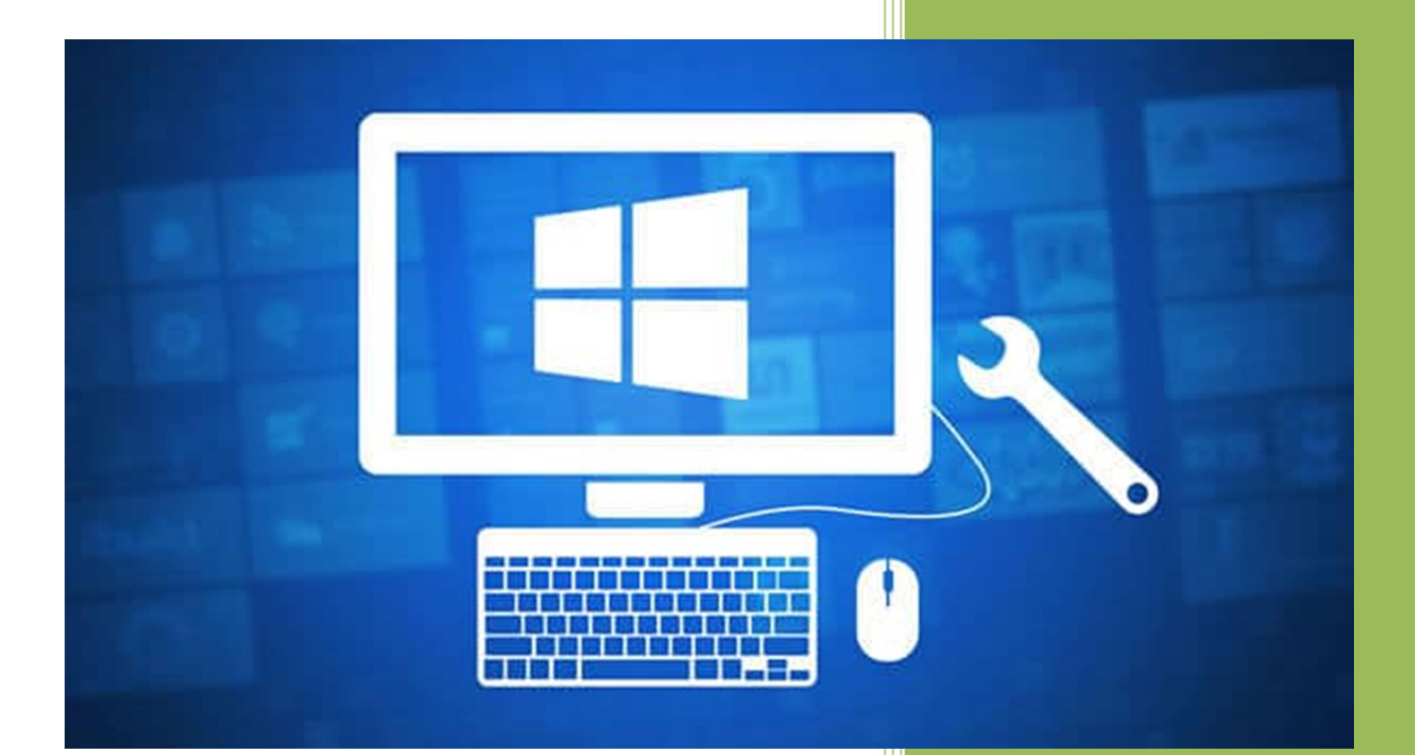

#### **Kevin Bengoa Sánchez**

RIK & Company S.L. 04/11/2016

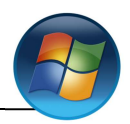

Primero comprobaremos si está activo los puntos de restauración.

Vamos a "Inicio" -> botón derecho en "Equipo" -> "Propiedades"

| Popelaco                                                                                                    |                                                                                                    |                                         |
|----------------------------------------------------------------------------------------------------|----------------------------------------------------------------------------------------------------|-----------------------------------------|
| Google Chrome                                                                                                    |                                                                                                    |                                         |
| Tareas iniciales         Image: Conectarse a un proyector         Image: Conectarse a un proyector         Image: Conectarse a un proyector         Image: Conectarse a un proyector         Image: Conectarse a un proyector         Image: Conectarse a un proyector         Image: Conectarse a un proyector         Image: Conectarse a un proyector         Image: Conectarse a un proyector         Image: Conectarse a un proyector         Image: Conectarse a un proyector         Image: Conectarse a un proyector         Image: Conectarse a un proyector         Image: Conectar a un proyector         Image: Conectar a un proyector <tr< th=""><th>Kevin   Documentos   Imágenes   Música     Equipo   Panel de cor   Oispositivos   Dispositivos   Programas p   Ayuda y sop     Ayuda y sop     Ayuda y sop</th><th></th></tr<> | Kevin   Documentos   Imágenes   Música     Equipo   Panel de cor   Oispositivos   Dispositivos   Programas p   Ayuda y sop     Ayuda y sop     Ayuda y sop |                                         |
| Buscar programas y archives P                                                                                                    |                                                                                                    | ES . <b>R</b> 🗊 (t) 17.48<br>03/11/2016 |

Se nos abrirá la siguiente ventana en la cual entraremos en "Configuración Avanzada del Sistema"

| 💽 🗢 🕎 🕨 Panel de control                                                                                                    | ✤ Sistema y seguridad 	 Sistema                                                                                                    | a 🗸 😽                                                                                                    | Buscar en el Panel de control                                                             |
|----------------------------------------------------------------------------------------------------|----------------------------------------------------------------------------------------------------|----------------------------------------------------------------------------------------------------|-------------------------------------------------------------------------------------------|
| Ventana principal del Panel de<br>control<br>Administrador de dispositivos<br>Configuración de Acceso<br>remoto<br>Protección del sistema<br>Configuración avanzada del<br>sistema | Ver información básica acerca del equipo<br>Edición de Windows<br>Windows 7 Professional<br>Copyright © 2009 Microsoft Corporation. Reservados todos los<br>derechos.<br>Obtener más características con una nueva edición de Windows 7 |                                                                                                    |                                                                                           |
|                                                                                                    | Sistema<br>Evaluación:<br>Procesador:<br>Memoria instalada (RAM):<br>Tipo de sistema:<br>Lápiz y entrada táctil:                                                                                                    | Evaluación de la expe<br>AMD Athlon(tm) II X3 450 P<br>1,50 GB<br>Sistema operativo de 32 bits<br>La entrada táctil o manuscri | riencia en Windows<br>rocessor 3.20 GHz<br>s<br>ita no está disponible para esta pantalla |
| Vea también<br>Centro de actividades<br>Windows Update<br>Información y herramientas de<br>rendimiento                                                                             | Configuración de nombre, dor<br>Nombre de equipo:<br>Nombre completo de<br>equipo:<br>Descripción del equipo:<br>Grupo de trabajo:                                                                                                    | ninio y grupo de trabajo del e<br>Kevin-PC<br>Kevin-PC<br>WORKGROUP                                                            | equipo                                                                                    |

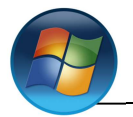

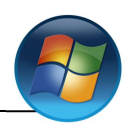

## Configuración:

Se nos abre otra ventana y entramos en "Protección del sistema" y le damos a "Configurar" se nos abrirá una ventana en la que podremos configurar los puntos de restauración. Elegiremos la primera opción "Restaurar configuración del sistema y versiones anteriores de archivos" y le daremos un espacio al disco que dependerá del tamaño del mismo (en nuestro caso un 3% =767MB) ya que tenemos un disco de 25GB.

| opiedades del sistema                                                                                                    |                                            | ×                        |
|----------------------------------------------------------------------------------------------------|--------------------------------------------|--------------------------|
| Nombre de equip                                                                                                    | •                                          | Hardware                 |
| Opciones avanzadas Protección del sistema Acceso remoto                                                                                                    |                                            |                          |
| Use la protección del sistema para revertir cambios no deseados<br>del sistema y restaurar versiones anteriores de archivos. Qué es<br>a protección del sistema 3 |                                            |                          |
|                                                                                                    |                                            | archivos. <u>Voue es</u> |
|                                                                                                    |                                            |                          |
| Restaurar sistema                                                                                                    |                                            |                          |
| revirtiendo el equipo a un pr<br>restauración anterior.                                                                                                    | unto de                                    | estaurar sistema         |
| Configuración do protopolón                                                                                                    |                                            |                          |
|                                                                                                    |                                            |                          |
| Unidades disponibles                                                                                                    | Protect                                    | ión                      |
| Nuevo vol (E:)                                                                                                    | Desact                                     | vada                     |
| Siste Disco local (C:) (Siste                                                                                                    | ma) Activad                                | a                        |
| Establezca la configuració<br>administre el espacio en di<br>de restauración.                                                                                     | n de restauración,<br>sco y elimine puntos | Configurar               |
| Cree un punto de restauración ahora para las<br>unidades que tienen activada la protección del Crear                                                              |                                            |                          |
| sistema.                                                                                                    |                                            |                          |

### Creación:

Como vemos en la siguiente captura hacemos clic en "Crear..." para hacer nuestro punto de restauración, a continuación le damos un nombre (en nuestro caso restauración04-11-16), una vez puesto damos a "Crear".

| Propiedades del sistema                                                                                                    | <b>X</b>                                                                                                    |                                                                                                    |
|----------------------------------------------------------------------------------------------------|----------------------------------------------------------------------------------------------------|----------------------------------------------------------------------------------------------------|
| Nombre de equipo                                                                                                    | Hardware                                                                                                    | Protección del sistema                                                                                                    |
| Opciones avanzadas     Protecció     Use la protección del sistema y     del sistema y restaurar versione     la protección del sistema?     Restaurar sistema     Puede deshacer cambios del sistema     revitendo el equipo a un punto de | n del sistema Acceso remoto ara revertir cambios no deseados s anteriores de archivos. <u>Cusé es</u> Restaurar sistema | Crear un punto de restauración<br>Escriba una descripción para ayudar a identificar el punto de restauración. La<br>fecha y hora actuales se agregan automáticamente.<br>restauración04-11-16 |
| restauración anterior.<br>Configuración de protección<br>Unidades disponibles<br>Nuevo vol (E:)<br>Esco local (C:) (Sistema)                                                                                                    | Protección<br>Desactivada<br>Activada                                                                                   | Crear Cancelar                                                                                                    |
| Establezca la configuración de restau<br>administre el espacio en disco y elimin                                                                                                    | ación,<br>e puntos Configurar                                                                                           | Protección del sistema                                                                                                    |
| de restauración.<br>Cree un punto de restauración ahora p<br>unidades que tienen activada la prote<br>sistema.                                                                                                    | vara las cción del Crear                                                                                                | Creando un punto de restauración                                                                                                    |
| Асер                                                                                                    | tar Cancelar Aplicar                                                                                                    | Protección del sistema                                                                                                    |
|                                                                                                    |                                                                                                    | El punto de restauración se creó correctamente.                                                                                                    |
|                                                                                                    |                                                                                                    | Cerrar                                                                                                    |

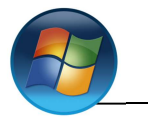

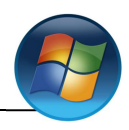

# Comprobación:

Creamos una carpeta en el escritorio (en nuestro caso se llama "Carpeta de prueba17-58") y creamos otro punto de restauración con los nuevos cambios (que se llamara "restauración05-11-16").

1

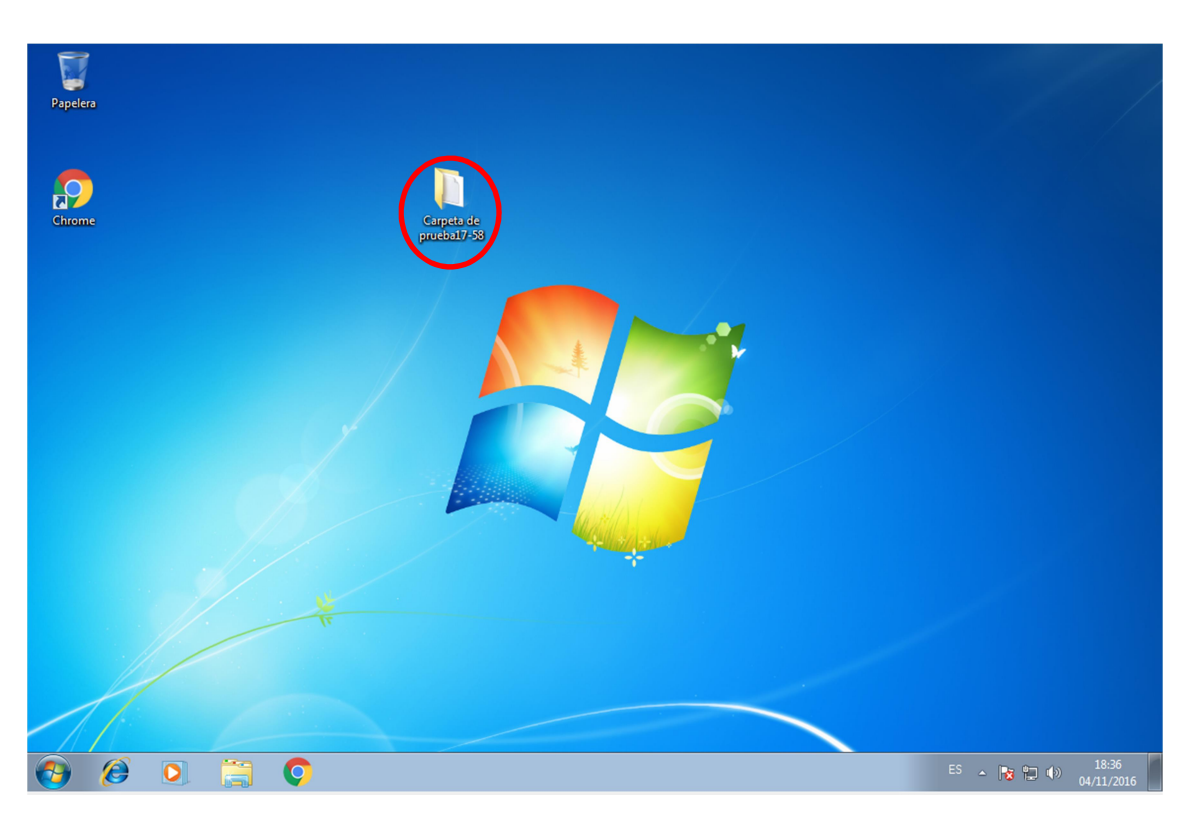

El punto de restauración lo creamos de la misma manera que el anterior.

| Protección del sistema                                                                                                    |                                                                        |
|----------------------------------------------------------------------------------------------------|------------------------------------------------------------------------|
| Crear un punto de restauración<br>Escriba una descripción para ayudar a identificar el punto de refecha y hora actuales se agregan automáticamente.<br>recuperación05-11-16 | Stauración. La                                                         |
| Protección del sistema<br>Creando un punto de restauración                                                                                                    | Protección del sistema Il punto de restauración se creó correctamente. |
|                                                                                                    | Cerrar                                                                 |

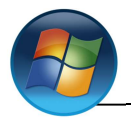

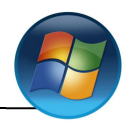

#### **Restauración:**

Para restaurar desde la misma ventana donde lo creamos el punto podremos restaurarlo, y se nos iniciara un asistente de restauración en el cual daremos a "Siguiente".

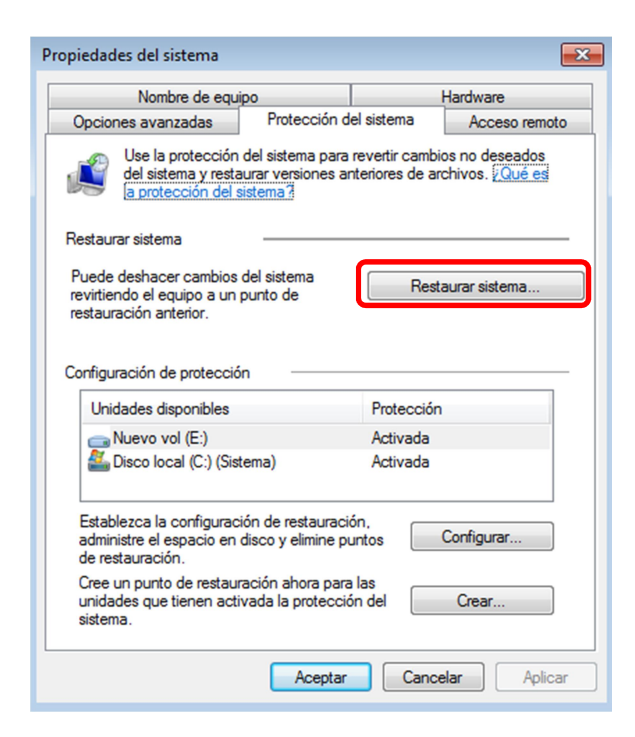

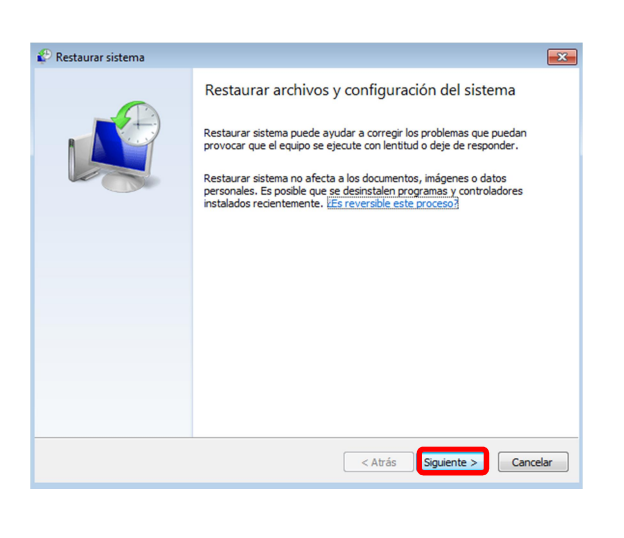

Aquí nos muestran los dos puntos de restauración que hemos creado, elegimos el que queremos restaurar (en nuestro caso "restauración04-11-16") y hacemos clic en "Siguiente".

| 🌮 Restaurar sistema                                                  |                                |              | <b>×</b>               |
|----------------------------------------------------------------------|--------------------------------|--------------|------------------------|
| Restaurar el equipo al es                                            | tado anterior al evento sel    | eccionado    | L.                     |
| <u>¿Cómo se elige un punto de r</u><br>Zona horaria actual: Hora est | estauración?<br>iándar romance |              |                        |
| Fecha y hora                                                         | Descripción                    |              | Тіро                   |
| 04/11/2016 18:32:48                                                  | restauración05-11-16           |              | Manual                 |
| 04/11/2016 17:50:42                                                  | restauración04-11-16           |              | Manual                 |
|                                                                      |                                |              |                        |
|                                                                      |                                |              |                        |
|                                                                      |                                |              |                        |
|                                                                      |                                |              |                        |
|                                                                      |                                |              |                        |
| Mostrar más puntos de re                                             | stauración                     | Detect       | ar programas afectados |
|                                                                      |                                | < Atrás Sigu | iiente > Cancelar      |

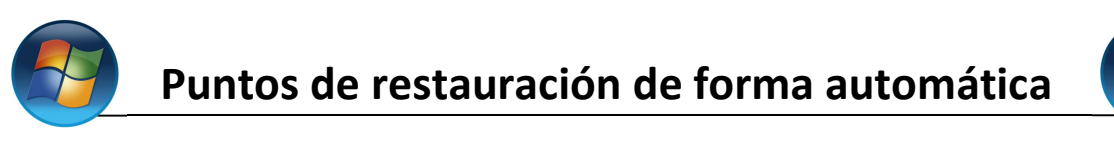

Elegiremos el disco del sistema "Disco local (Sistema)" y hacemos clic en "Finalizar".

| 🌮 Restaurar sistema |                                                                                                    |                                                                         |
|---------------------|----------------------------------------------------------------------------------------------------|-------------------------------------------------------------------------|
|                     | Confirmar punto de restauración<br>El equipo se restaurará al estado en que se encontraba antes del<br>evento indicado abajo en el campo Descripción.<br>Hora: 04/11/2016 17:50:42 (Hora estándar romance)<br>Descripción: Manual: restauración04-11-16                                                                       | Recuerda:                                                               |
|                     | Unidades: Nuevo vol (E:)<br>Disco local (C:) (Sistema)<br>Detectar programas afectados                                                                                                    | tu contraseña<br>recientemente,<br>crea un disco para<br>restablecerla. |
|                     | Si cambió recientemente la contraseña, recomendamos crear un disco<br>para restablecer contraseña. <u>Crear un disco para restablecer contraseña</u> .<br>Restaurar sistema necesita reiniciar el equipo para aplicar estos cambios.<br>Antes de continuar, guarde cualquier archivo abierto y cierre todos los<br>programas. |                                                                         |
|                     | < Atrás Finalizar Cancelar                                                                                                    |                                                                         |

Nos sale una Advertencia de que no se podrá interrumpir la restauración, hacemos clic en "Si".

| ₽ |                                                                                                    |  |
|---|----------------------------------------------------------------------------------------------------|--|
|   | Una vez iniciado, no es posible interrumpir Restaurar sistema.<br>¿Desea continuar?                                                                                                    |  |
|   | Restaurar sistema no podrá deshacerse hasta que se haya completado. Si Restaurar<br>sistema se está ejecutando en modo seguro o desde el menú Opciones de<br>recuperación del sistema, no podrá deshacerse. |  |
|   | Sí No                                                                                                    |  |

En la pantalla nos aparecerá lo siguiente, que nos dice que el equipo se esta preparando para la restauración.

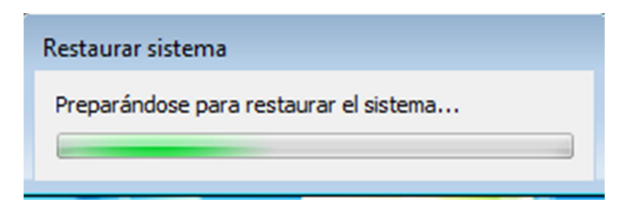

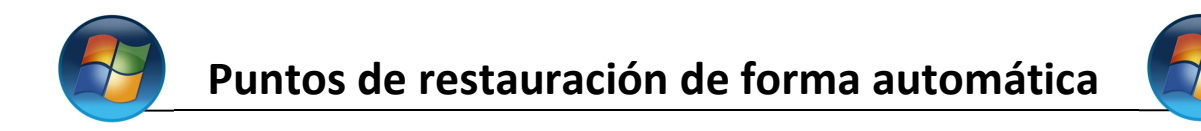

#### Comienza la restauración.

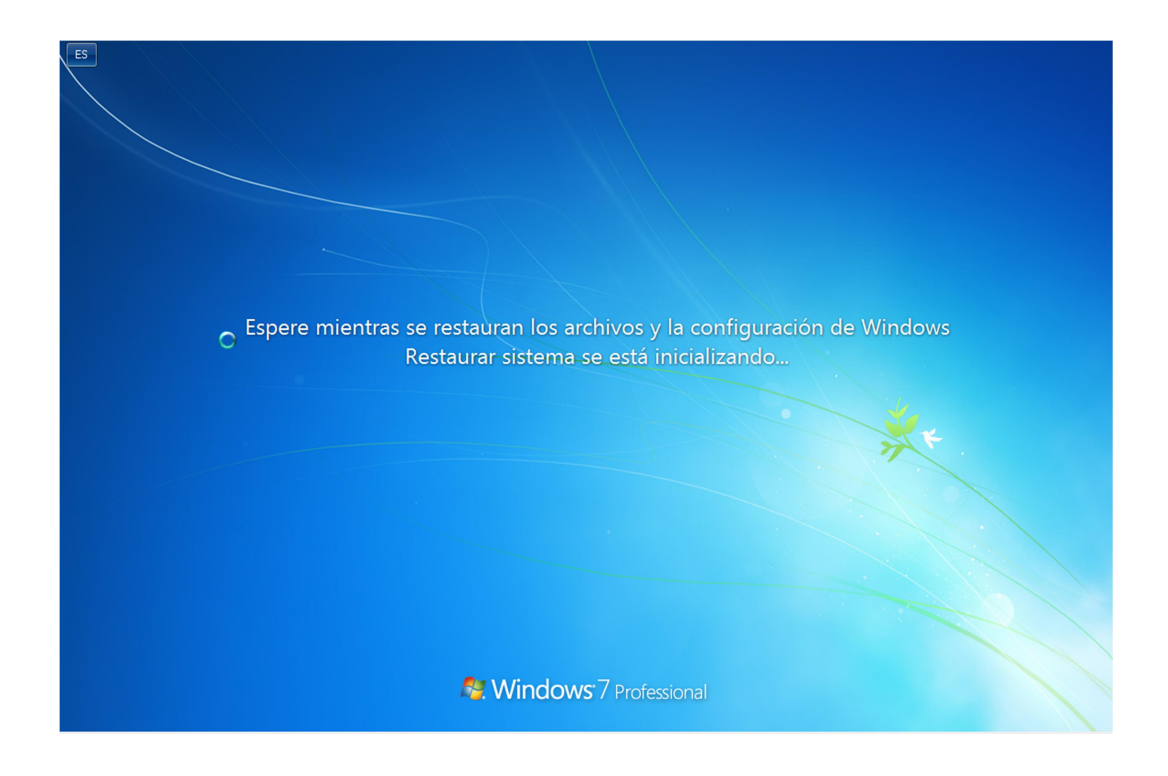

Una vez acabado se nos reiniciara el equipo y nos pondrá en pantalla el siguiente mensaje.

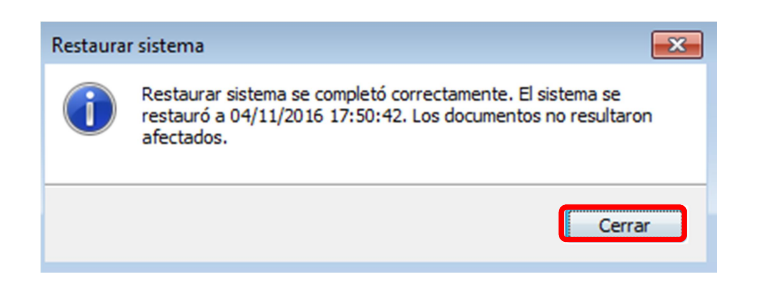

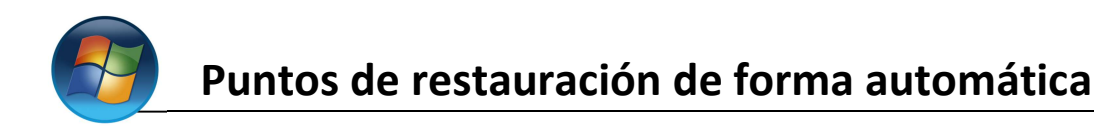

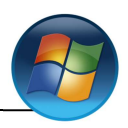

#### Eliminar puntos de restauración:

Entraremos en el "Inicio" y buscamos "liberador de espacio en disco" y hacemos clic en él.

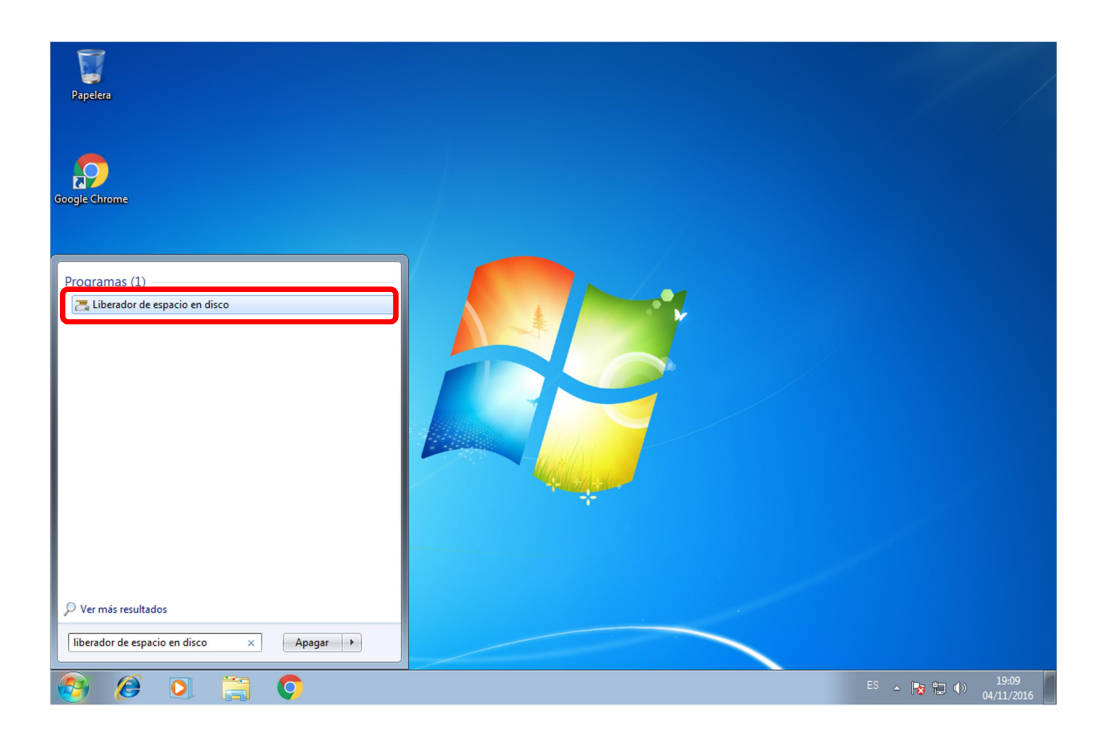

Seleccionamos de qué disco o partición queremos liberar el espacio, una vez seleccionado hacemos clic en "Aceptar", se abrirá un asistente donde seleccionaremos "Limpiar archivos de sistema".

| Liberador de espacio en disco: selección de unid                                           | 📇 Liberador de espacio en disco para (C:)                                                                                                    |
|--------------------------------------------------------------------------------------------|----------------------------------------------------------------------------------------------------|
| Seleccione la unidad en donde desea liberar espacio.<br>Unidades:<br>(C:)<br>Aceptar Salir | Liberador de espacio en disco Puede usar Liberador de espacio en disco para liberar hasta 20,9 MB de espacio en disco en (C:). Archivos que se pueden eliminar: Archivos de programa descargados Archivos temporales de Internet Archivos temporales de Internet Archivos de recistar archivos de recistar Dytes Archivos de recistar Dytes Archivos de recistar Archivos de recistar Dytes Archivos de recistar Dytes Dytes Dytes D |
| Liberador de espacio en disco                                                              | Espacio total en disco que se recuperará: 2,00 MB<br>Descripción<br>Los archivos de programa descargados son controles ActiveX y<br>applets de Java que se descargan automáticamente desde<br>Internet cuando se ven determinadas páginas. Se guardan<br>temporalmente en la carpeta del mismo nombre, que se encuentra<br>en el disco duro.                                                                                                    |
|                                                                                            | Ver archivos Ver archivos Ver archivos                                                                                                    |

Aceptar

Cancelar

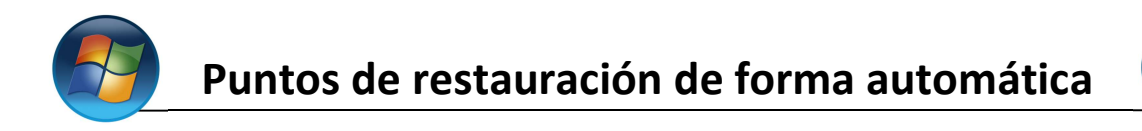

Seleccionamos la unidad (en nuestro caso "C:") y aceptamos, se nos abrira otro asistente en el cual haremos clic en "Más opciones" y dentro de el en el apartado de "Restaurar sistema e instantáneas" donde pone "Liberar...".

The liberador de espacio en disco para (C)

| Liberador de espacio en disco: selección de unid                                                                                            | Liberador de espacio en disco Más opciones                                                                                                    |
|----------------------------------------------------------------------------------------------------|----------------------------------------------------------------------------------------------------|
| Seleccione la unidad en donde desea liberar espacio.                                                                                        | Programas y características                                                                                                    |
| Unidades:                                                                                                    | Podrá liberar más espacio en disco si quita los programas<br>que no usa.                                                                                                    |
| Aceptar Salir                                                                                                    | Liberar                                                                                                    |
|                                                                                                    | Restaurar sistema e instantáneas                                                                                                    |
|                                                                                                    | Podrá liberar más espacio en disco si quita todos los<br>puntos de restauración, excepto el más reciente.                                                                                                    |
| Hacemos clic en "Eliminar".                                                                                                    | En algunas ediciones de Windows, el disco puede incluir<br>instantáneas de archivos e imágenes anteriores de Copia<br>de seguridad Complete PC de Windows como parte de<br>los puntos de restauración. Esta información también se<br>eliminará. |
| Liberador de espacio en disco                                                                                                    |                                                                                                    |
| ¿Confirma que desea eliminar todo menos el<br>punto de restauración más reciente?                                                           | Aceptar Cancelar                                                                                                    |
| Si tiene varios puntos de restauración guardados, podría ya no<br>necesitar los más antiguos. Si los elimina, ahorrará espacio en<br>disco. |                                                                                                    |
| Eliminar Cancelar                                                                                                    |                                                                                                    |